Field Service Bulletin Trucks

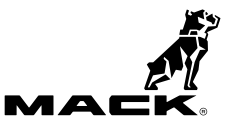

| Date   | Group | No. | Release | Page |
|--------|-------|-----|---------|------|
| 3.2018 | 284   | 067 | 01      | 1(7) |

Engine Control Module (ECM) and Aftertreatment Control Module (ACM), Reprogramming CHU, CXU, GU, LEU, MRU, TD, PI, AN, GR, LR, TE,

## FSB 284-067, Engine Control Module (ECM) and Aftertreatment Control Module (ACM), Reprogramming

(March 2018)

#### Information

Software updates with enhancements are available for the engine control module (ECM) and aftertreatment control module (ACM) for MACK MP7, MP8 and MP10 engines on OBD2017 and OBD2018 vehicles built from January 1, 2017 to March 01, 2018.

Note: This bulletin does not apply to MACK Trucks Australia.

Follow the reprogramming procedure in the following order as outlined in this document:

- ECM reprogramming
- ACM reprogramming

| Mack Trucks            | Date   | Group | No. | Release | Page |
|------------------------|--------|-------|-----|---------|------|
| Field Service Bulletin | 3.2018 | 284   | 067 | 01      | 2(7) |

The software updates address the following Diagnostic Trouble Codes (DTCs):

- P0420 Catalyst System Efficiency Below Threshold
- P02FA Diesel Intake Air Flow Position Sensor Minimum / Maximum
- P24DA Particulate Matter Sensor Exhaust Sample Error Bank 1
- P009E Fuel Pressure Relief Control Performance / Stuck Off
- P0471 Engine Exhaust Back Pressure Circuit Range/Performance
- P1031 Particulate Matter Sensor Clogged Tip

Check the current main software for ECM and ACM to determine the action required as shown in the table below.

|                  | Action Required                                                           |                           |  |  |  |  |  |
|------------------|---------------------------------------------------------------------------|---------------------------|--|--|--|--|--|
| ECM              | Main Software                                                             | Action Required           |  |  |  |  |  |
| MP7 / MP8        | Equal or Less Than<br>23242993                                            | Update to Latest Software |  |  |  |  |  |
| MP10             | Equal or Less Than<br>22898389                                            | Update to Latest Software |  |  |  |  |  |
| ACM              | Main Software                                                             | Action Required           |  |  |  |  |  |
| MP7 / MP8 / MP10 | Equal or Less Than<br>22939083 (MP7)<br>22953199 (MP8)<br>22825019 (MP10) | Update to Latest Software |  |  |  |  |  |

| Mack Trucks            | Date   | Group | No. | Release | Page |
|------------------------|--------|-------|-----|---------|------|
| Field Service Bulletin | 3.2018 | 284   | 067 | 01      | 3(7) |

#### **Required Tools**

Premium Tech Tool (PTT) version 2.06.35 or higher VOCOM Diagnostic Connector 88890304

Communication Interface 88890300

Note: Using other interfaces may affect programming speed.

**Note:** Check Premium Tech Tool version by clicking on Help tab and then click on "About Tech Tool".

### **Software Update Procedure**

You must read and understand the precautions and guidelines in Service Information, group 20, "General Safety Practices, Engines" before performing this procedure. If you are not properly trained and certified in this procedure, ask your supervisor for training before you perform it.

#### 

Do not attempt to repair or service this vehicle without having sufficient training, the correct service literature and the proper tools. Failure to follow this could make the vehicle unsafe and lead to serious personal injury or death.

- 1 Park the vehicle on a level surface.
- 2 Apply the parking brake.
- 3 Place the transmission in neutral or park.
- 4 Install the wheel chocks.

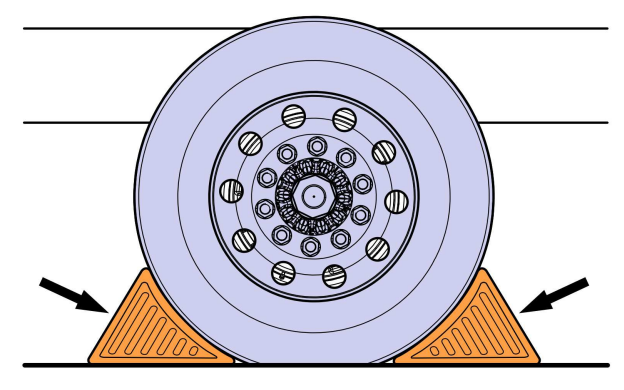

W7086748

5 Connect Premium Tech Tool (PTT) to the vehicle diagnostics connector using the 16 pin OBD cable 88890304 and Communication Interface 88890300. Connect the PC to a functional LAN or modem connection and a 120 Volt AC source.

| Mack Trucks            | Date   | Group | No. | Release | Page |
|------------------------|--------|-------|-----|---------|------|
| Field Service Bulletin | 3.2018 | 284   | 067 | 01      | 4(7) |

- 6 Turn the ignition switch "ON".
- 7 Log in to PTT and Identify Vehicle is displayed.
- 8 Once the vehicle has been identified, enter the Work Order Number information, then click Start Work.

| Work Order Number                                                                  |
|------------------------------------------------------------------------------------|
| Enter a work order number or select a recently used work order number in the list. |
| Enter work order number:                                                           |
| Select a recently used work order:                                                 |
| Work Order No User ID Date                                                         |
| Enter Notes:                                                                       |
| Gaiter                                                                             |

W2115477

9 From the Main Menu select Program and **then** Program Electronic Control Unit 1700-08-03-39. Then click Start.

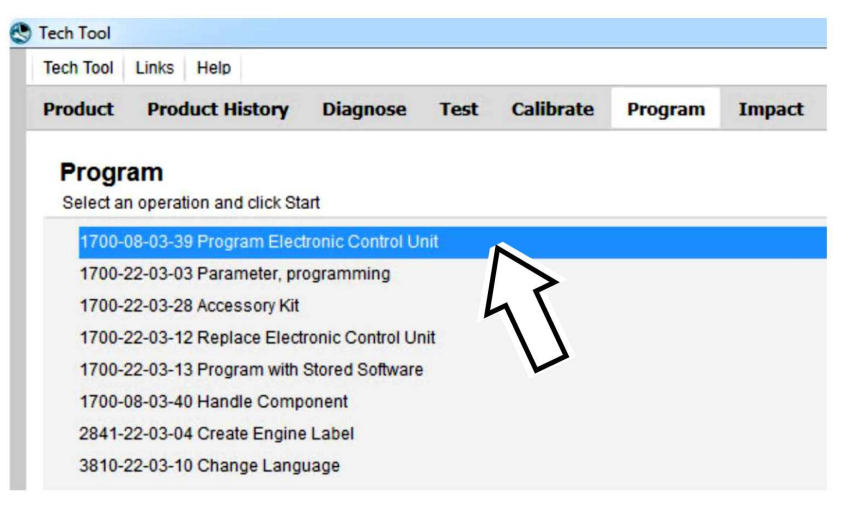

W2115478

| Mack Trucks            | Date   | Group | No. | Release | Page |
|------------------------|--------|-------|-----|---------|------|
| Field Service Bulletin | 3.2018 | 284   | 067 | 01      | 5(7) |

10 Select Engine Control Module (EMS).

| Tech Tool    | Links    | Help            |          |      |           |         |
|--------------|----------|-----------------|----------|------|-----------|---------|
| Product      | Prod     | luct History    | Diagnose | Test | Calibrate | Program |
| Select an    | Electror | nic Control Uni | t        |      |           |         |
| Control Uni  | t        |                 |          |      |           |         |
| Information  | display  | (MID 140)       |          |      |           |         |
| Vehicle ECU  | J (MID 1 | 44)             |          |      |           |         |
| Radio (MID   | 206)     |                 |          |      |           |         |
| Gear Select  | or ECU   | (MID 223)       |          |      |           |         |
| Aftertreatme | nt Cont  | rol Module (AC  | CM)      |      |           |         |
| Engine Con   | trol Mod | dule (EMS)      |          |      |           |         |
| <b>T</b>     |          | (TEOLIN         | N        |      |           |         |

W2115479

11 Select Program to update the **ECM** with the latest software.

# Programming options

Update control unit with latest software
Reload control unit with existing software

W2115480

| Mack Trucks            | Date   | Group | No. | Release | Page |
|------------------------|--------|-------|-----|---------|------|
| Field Service Bulletin | 3.2018 | 284   | 067 | 01      | 6(7) |

12 Certain conditions must be met to continue with programming: battery voltage above 10v, parking brake applied, and ignition key in ON position with engine not running. When all conditions have been met, click Continue to proceed with programming.

| . ( <del>8-3</del> ) |            |  |
|----------------------|------------|--|
| 1 <b>1 1 V</b>       | 12.7 V 💟   |  |
| 2 <b>(₽) ∋(₽)</b> ≦  | <b>)∈⊘</b> |  |
| 3 on (rpm) = 0 rpm   | 🖢 0 rpm 📀  |  |

#### 1700-08-03-39 Program control unit - Update software

Automatically checked conditions

- 1 Battery voltage above 10 V
- 2 Parking brake applied
- 3 Ignition key in ON position. Engine not running

W2115481

13 Select "I accept" to agree to the terms and press continue to proceed.

**Note:** In the United States and Canada, the programing is NOT chargeable. An invoice will not be generated.

| 1700-08-03-39 Program control unit - Update software                                                                                  |
|----------------------------------------------------------------------------------------------------|
| The following control units will be programmed                                                                                        |
| Engine Control Module (EMS)                                                                                                    |
| Chargeable programming                                                                                                    |
| The software you are about to program is chargeable. If programming is performed using the software,<br>an invoice will be generated. |
| Programming will be charged once even if multiple retries are needed.                                                                 |
| The software has commercial part number                                                                                               |
| 85136079 : Engine Control Module                                                                                                    |
| The number can be used for price lookup in your local system and will be specified on the invoice.                                    |
| ✓ Laccept                                                                                                    |
| Select I accept to agree to the terms Press Continue to proceed                                                                       |

| Mack Trucks            | Date   | Group | No. | Release | Page |
|------------------------|--------|-------|-----|---------|------|
| Field Service Bulletin | 3.2018 | 284   | 067 | 01      | 7(7) |

14 When programming is complete, click Exit to return to Main Menu to program the ACM.

15 When all programing is complete, clear any diagnostic trouble codes (DTC) and Finish Work.

16 Remove the wheel chocks.

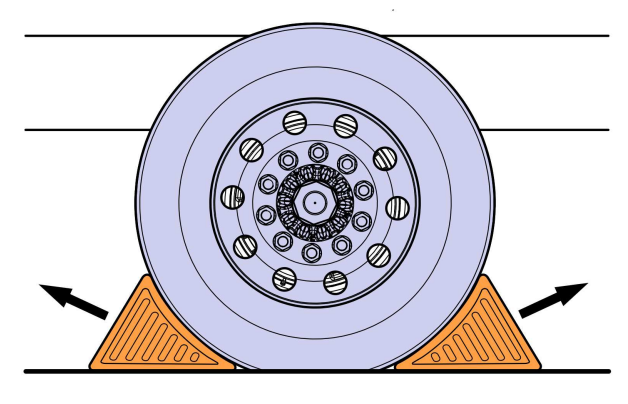

W7086759

Reimbursement

| This repair may be eligible for reimbursement if a<br>product failure was experienced within time and mileage<br>limits of the applicable Warranty coverage.<br>Reimbursement is obtained via the normal claim<br>handling process. | UCHP<br>Reimbursement     |
|----------------------------------------------------------------------------------------------------|---------------------------|
| Claim Type (used only when uploading from the Dealer<br>Bus. Sys.)                                                                                                    | 01                        |
| Labor Code                                                                                                    |                           |
| Primary Labor Code (Engine Control Module (ECM) and Aftertreatment Control Module (ACM), Reprogramming)                                                                                                    | 2841-22-09-19<br>0.4 hrs. |
| Causal Part                                                                                                    | 3092091                   |

MACK Trucks North America reserves the right to make any changes in design or to make additions to or upon its products without incurring any obligations to install the same on vehicles previously built.